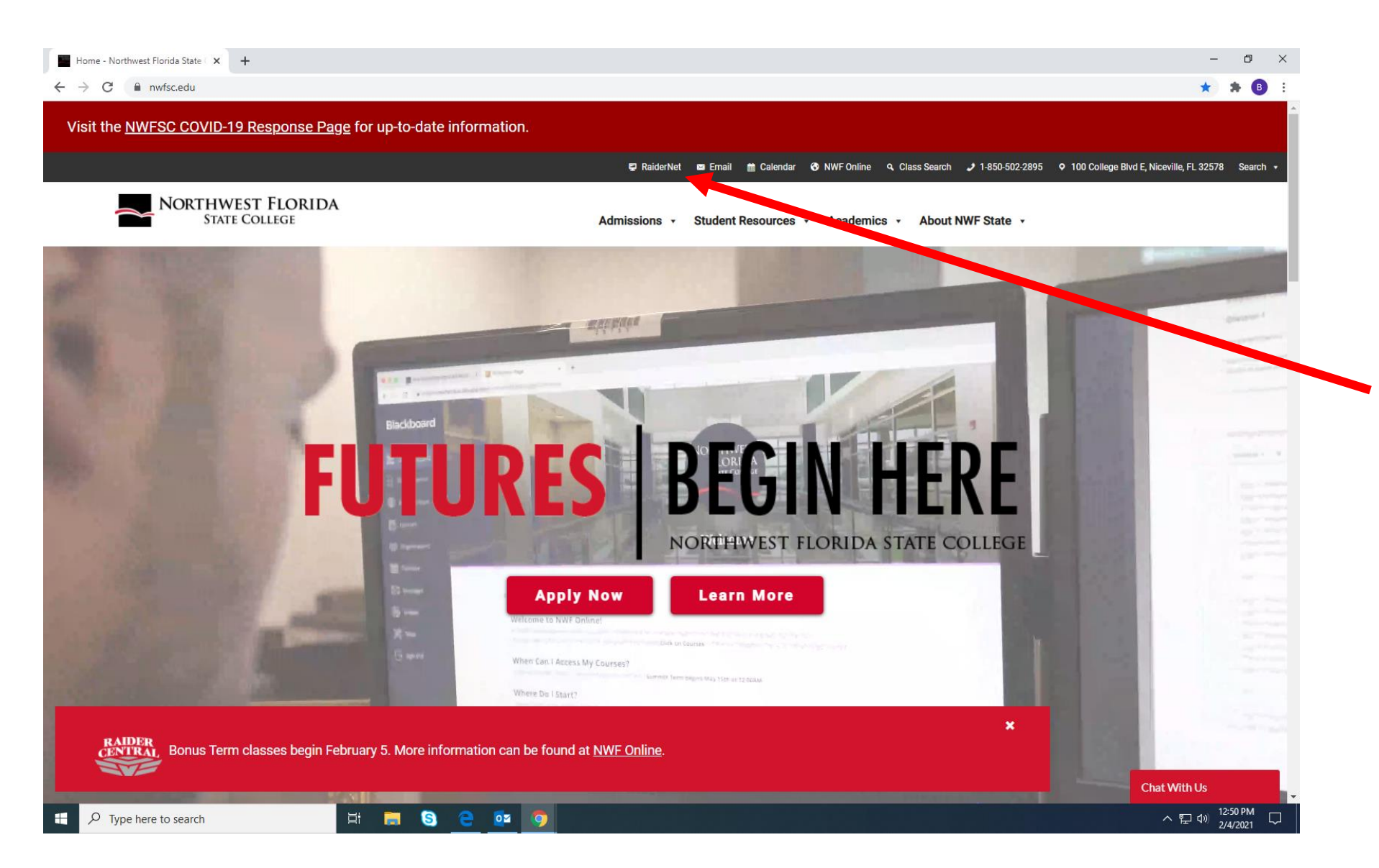

Click on RaiderNet to login into NWFSC Student Account

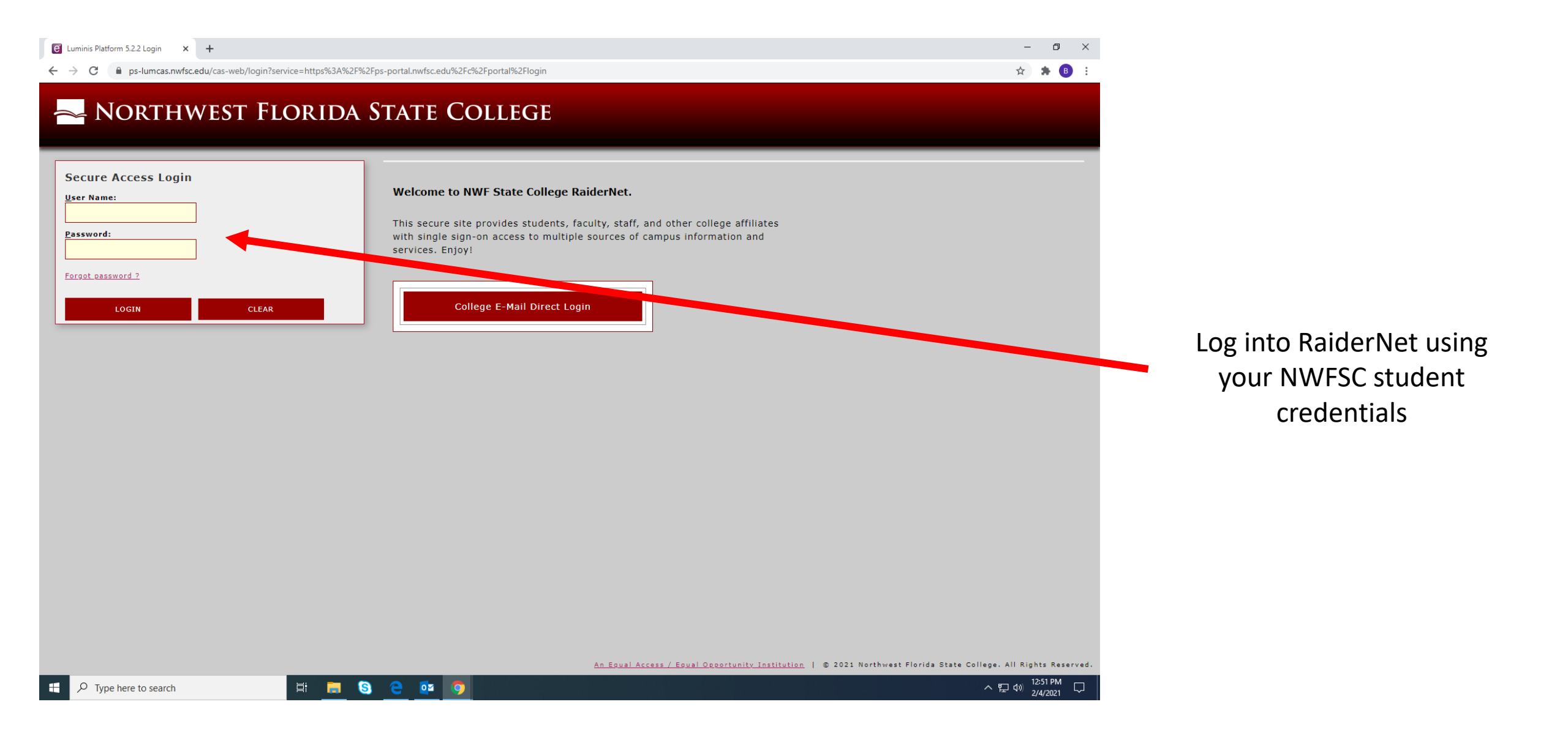

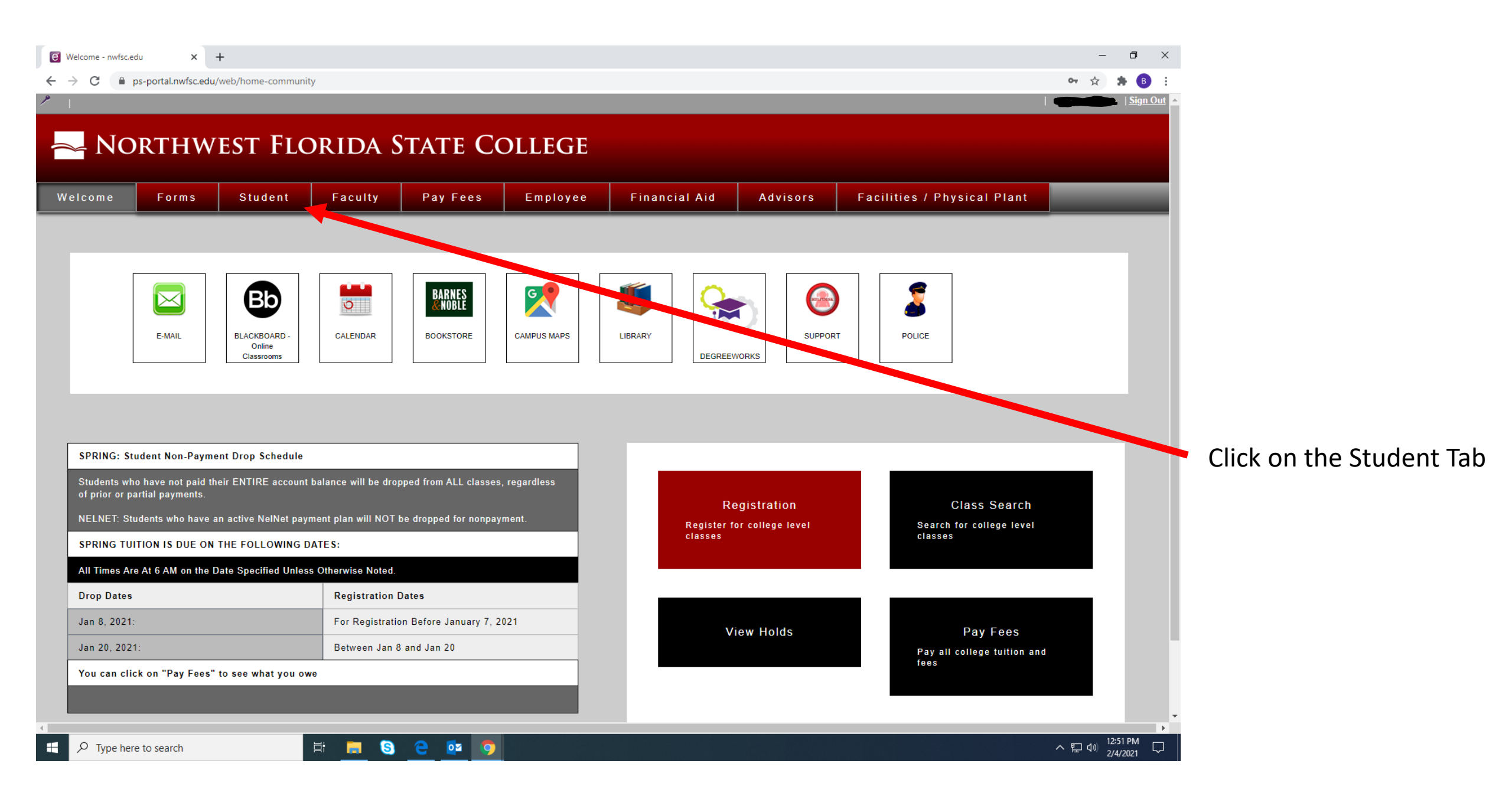

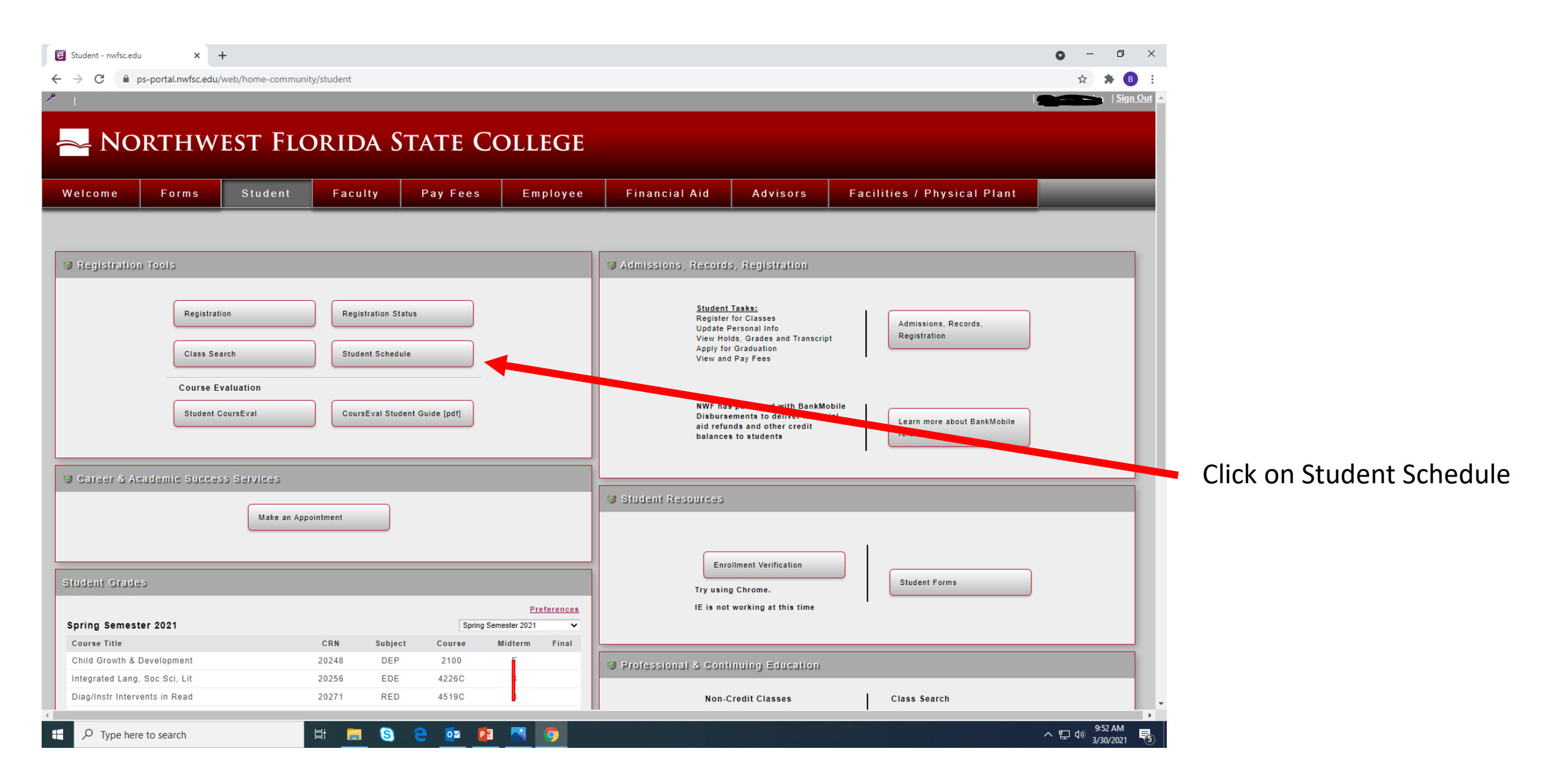

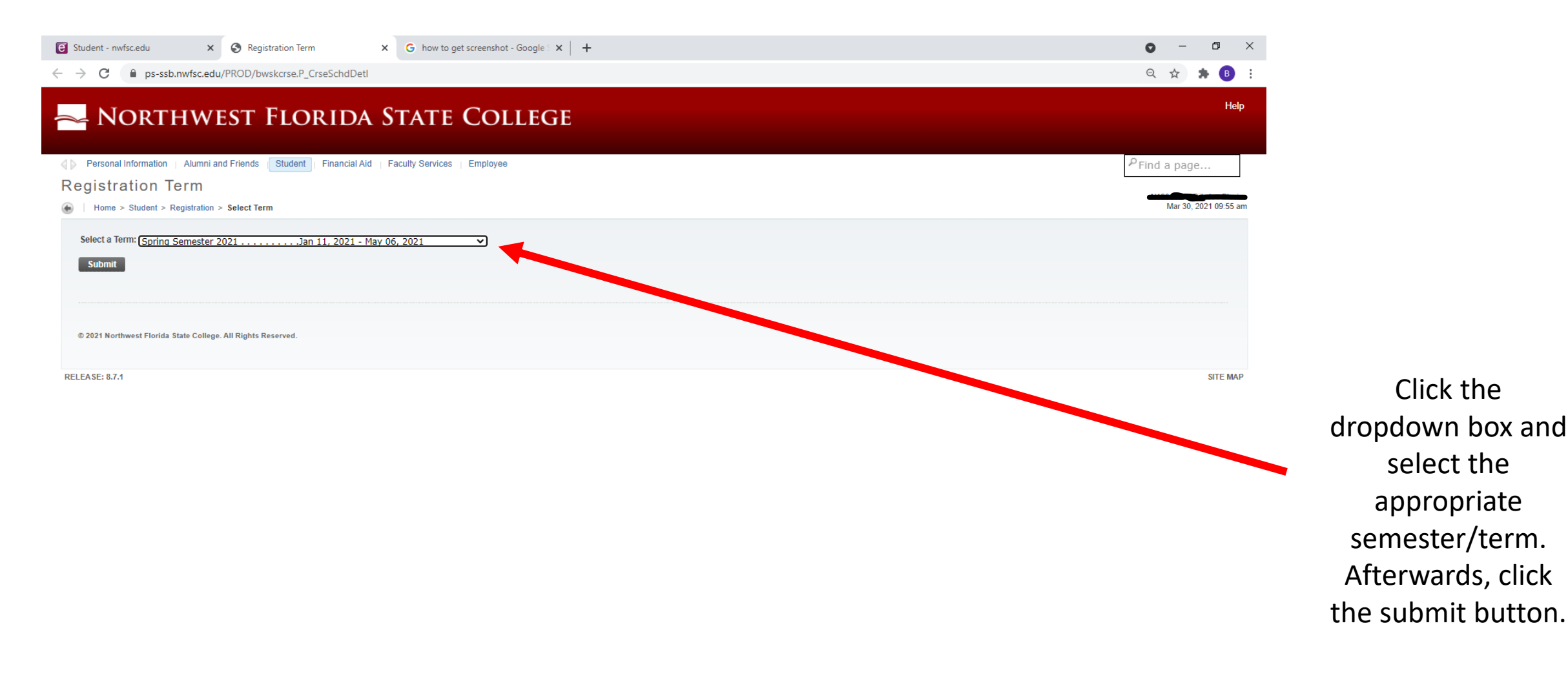

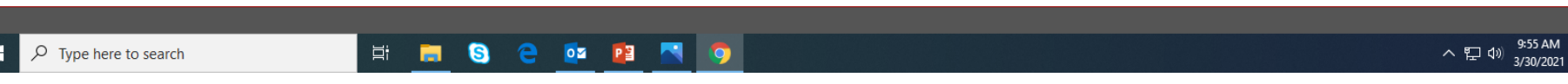

| 🖲 Student - r | wfsc.edu                    | × S Concise Student Schedule                        | × G how to get scr                     | eenshot - Goog | gle S 🗙 📗 | +                            |                              |      |                    |                                                           | • - 0           | <b>)</b> ×         |
|---------------|-----------------------------|-----------------------------------------------------|----------------------------------------|----------------|-----------|------------------------------|------------------------------|------|--------------------|-----------------------------------------------------------|-----------------|--------------------|
| ← → C         | nps-ssb.nwfsc               | .edu/PROD/bwskcrse.P_CrseSchdDe                     | tl                                     |                |           |                              |                              |      |                    |                                                           | ର୍ 🕁 뵭          | B :                |
| <u>~</u> N    | ORTHV                       | VEST FLORID                                         | a State C                              | COLLE          | EGE       |                              |                              |      |                    |                                                           |                 | Help               |
| Person        | al Information   Alun       | nni and Friends Student Financial A                 | Aid   Faculty Services   Er            | nployee        |           |                              |                              |      |                    |                                                           | PFind a page    |                    |
| Concis        | e Student                   | Schedule                                            |                                        |                |           |                              |                              |      |                    |                                                           |                 |                    |
| A Home        | > Student > Registra        | tion > Concise Student Schedule                     |                                        |                |           |                              |                              |      |                    |                                                           | Spring Semeste  | ster 2021          |
| . Home        | - oludoni - Rogisliu        |                                                     |                                        |                |           |                              |                              |      |                    |                                                           | Mar 30, 2021 09 | 09:55 am           |
| This o        | age lists the classes for w | hich you are registered for the term. All of the de | etail information about the class is i | ncluded        |           |                              |                              |      |                    |                                                           |                 |                    |
| Name:         |                             |                                                     |                                        |                |           |                              |                              |      |                    | Address:                                                  |                 |                    |
| Classific     | ation:                      |                                                     |                                        |                |           |                              |                              |      |                    |                                                           |                 |                    |
| Level:        |                             | Undergraduate                                       |                                        |                |           |                              |                              |      |                    | Okaioosa                                                  |                 |                    |
| College:      |                             | NWF State College                                   |                                        |                |           |                              |                              |      |                    |                                                           |                 |                    |
| Major an      | d Department:               | Elementary Education,<br>NWF State College          | Priority Registration Eligible         |                |           |                              |                              |      |                    |                                                           |                 |                    |
| CRN           | Course                      | Title                                               | Campus                                 | Credits        | Level     | Start Date                   | End Date                     | Days | Time               | Location                                                  | Instructor      | This is an example |
| 20248         | DEP 2100 L01                | Child Growth & Development                          | Niceville Campus                       | 3.000          | UG        | Jan 11, 2021                 | May 06, 2021                 |      | TBA                | Online                                                    | Stephens        |                    |
| 20256         | EDE 4226C 001               | Integrated Lang, Soc Sci, Lit                       | Niceville Campus                       | 3.000          | UG        | Jan 11, 2021                 | May 06, 2021                 | м    | 2:30 pm - 5:00 pm  | Mathematics & Teacher Ed (300) 133                        | Mink            | of a Conciso       |
| 20271         | RED 4519C 001               | Diag/Instr Intervents in Read                       | Niceville Campus                       | 3.000          | UG        | Jan 11, 2021<br>Jan 11, 2021 | May 06, 2021<br>May 06, 2021 | т    | 11:45 am - 2:15 nm | Off Campus Location<br>Mathematics & Teacher Ed (300) 134 | TBA             | of a concise       |
| 20271         | 120 10190 001               |                                                     | And the Campus                         | 5.000          | 00        | Jan 11, 2021                 | May 06, 2021                 |      | TBA                | Off Campus Location                                       | Sweeney         | Studant Schodula   |
| 20124         | SYG 2430 L01                | Family & Society                                    | Niceville Campus                       | 3.000          | UG        | Jan 11, 2021                 | May 06, 2021                 |      | TBA                | Online                                                    | Schjott         | Student Schedule   |
|               |                             |                                                     | Total Credits:                         | 12.000         |           |                              |                              |      |                    |                                                           |                 |                    |
| Student       | Datail Sabadula             |                                                     |                                        |                |           |                              |                              |      |                    |                                                           |                 |                    |
| Student       |                             |                                                     |                                        |                |           |                              |                              |      |                    |                                                           |                 |                    |
| © 2021 No     | rthwest Florida State Co    | llege. All Rights Reserved.                         |                                        |                |           |                              |                              |      |                    |                                                           |                 |                    |
| RELEASE: 8.7  | .1                          |                                                     |                                        |                |           |                              |                              |      |                    |                                                           | SITE            | IE MAP             |

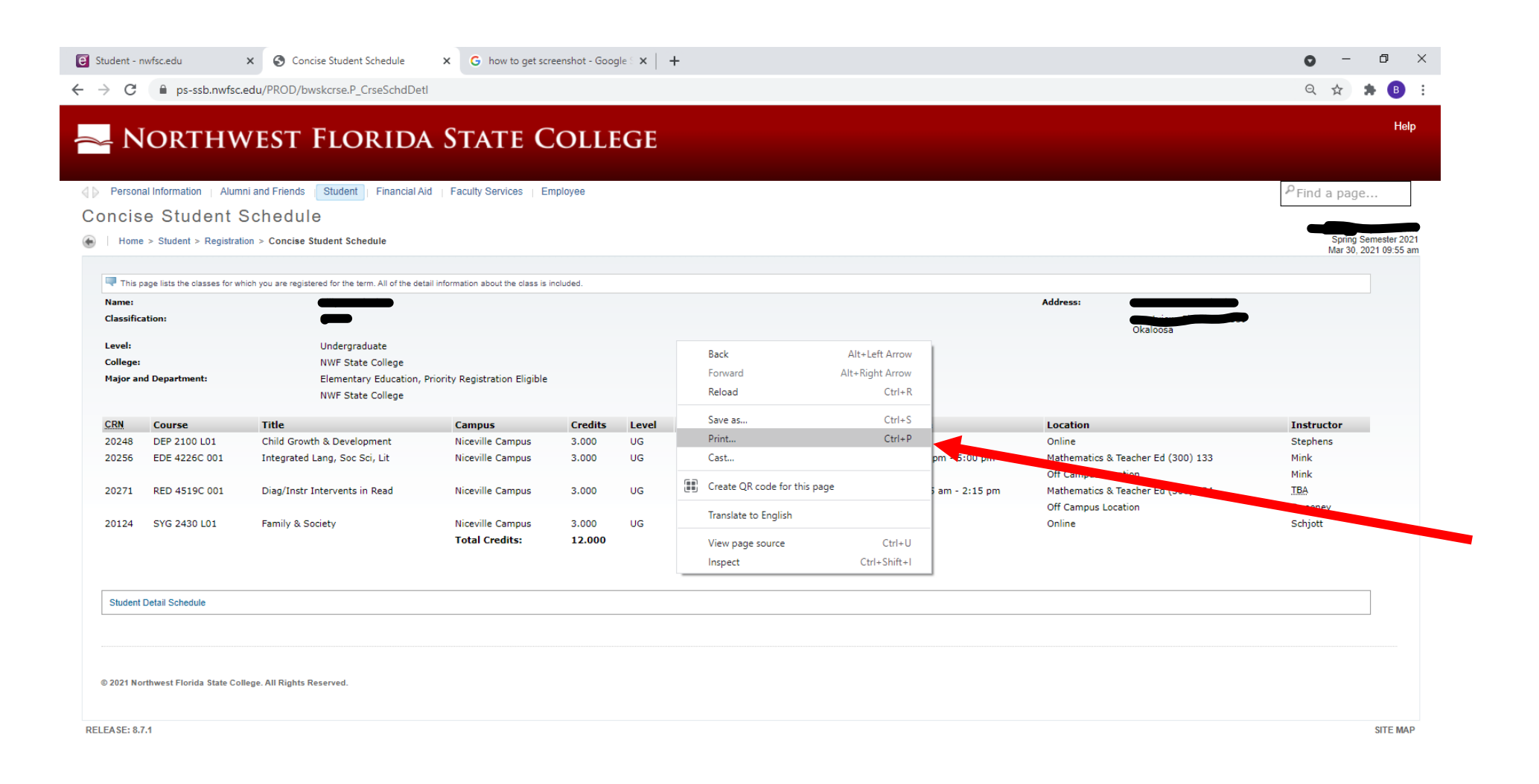

**Right-click** anywhere on the screen and select the Print option

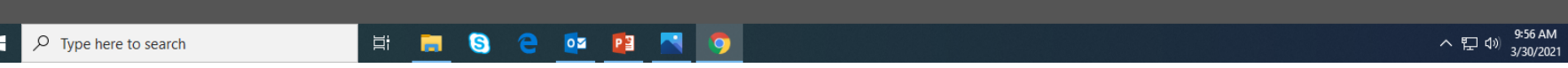

| 🗑 Student - nwfsc.edu 🗙 🄇 Cond                                                                                                    | cise Student Schedule X G how to get screenshot - Google S X +                                                                                                    |                         | • - 0 ×                                                                    |                                          |
|----------------------------------------------------------------------------------------------------|----------------------------------------------------------------------------------------------------|-------------------------|----------------------------------------------------------------------------|------------------------------------------|
| $\leftrightarrow$ $\rightarrow$ C $\square$ ps-ssb.nwfsc.edu/PROD/bv                                                                                                    | vskcrse.P_CrseSchdDetl                                                                                                    |                         | ९ 🕁 뵭 🖪 :                                                                  |                                          |
| 📥 Northwes                                                                                                    | Concise Student Schedule                                                                                                    | Print                   | 2 pages Help                                                               |                                          |
| Personal Information     Alumni and Fr                                                                                                    | This page lists the classes for which you are registered for the term. All of the detail information about the class is included.                                                                                                    | Destination Save as PDF | ✓ P Find a page                                                            |                                          |
| Concise Student Sche                                                                                                    | Casaffacters: Serier collection<br>Level: Defendance<br>Genge: Noff State Callege                                                                                                    | Pages All               |                                                                            |                                          |
| Home > Student > Registration > Co     This page lists the classes for which you at                                                                                                    | Neger and Department: Elementary Schutter, Priority Regionation Eligible<br>NWF State Calego<br>SEBY Course Title Campus Credits Level Start End Date Days Time Location Instructor<br>Date                                                                                                    | Layout Landscape        | Spring Semester 2021<br>Mar 30, 2021 09:55 am                              |                                          |
| Name:<br>Classification:<br>Level:<br>College:<br>Major and Department:                                                                                                    | 2024d         609 21001 LL         Clarif Granth & Campus         Standing         1.000         UG         Jan 11, 2021         Parts (A),<br>2025         2026         Other         Experime           2025d         627 4120C         Anapyred Lees, Social,<br>Lip with A         Kanada         3.000         UG         Jan 11, 2021         Parts (A),<br>2021         2.03 pm - 5.00 pm         Madowardia         Machine<br>1.03         Machine<br>1.03         Mach | More settings           | Cir<br>V 32539                                                             |                                          |
| CRN         Course         Title           20248         DEP 2100 L01         Chilk           20256         EDE 4226C 001         Inte           20271         RED 4519C 001         Diag           20124         SYG 2430 L01         Fam | Student Detail Schedule                                                                                                    |                         | Instructor<br>Stephens<br>Mink<br>Mink<br><u>TBA</u><br>Sweeney<br>Schjott | Click the<br>destination<br>dropdown and |
| Student Detail Schedule                                                                                                    | RELEASE: 8.7.1 SITE MAP                                                                                                    |                         |                                                                            | PDF                                      |
| © 2021 Northwest Florida State College. All F                                                                                                    |                                                                                                    | Save                    | Cancel                                                                     |                                          |
| RELEASE: 8.7.1                                                                                                    |                                                                                                    |                         | SITE MAP                                                                   |                                          |

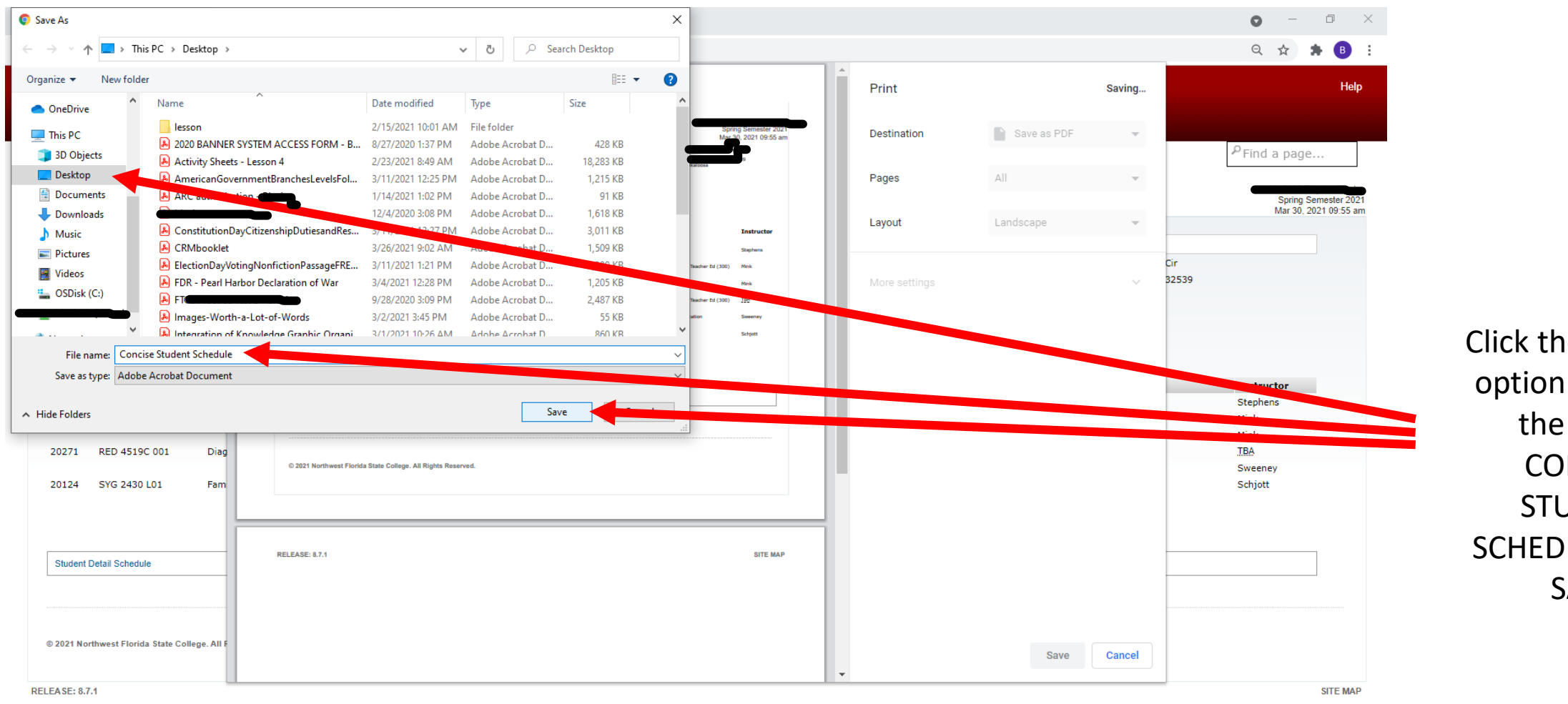

Click the Desktop option. Rename the file to CONCISE STUDENT SCHEDULE. Click SAVE

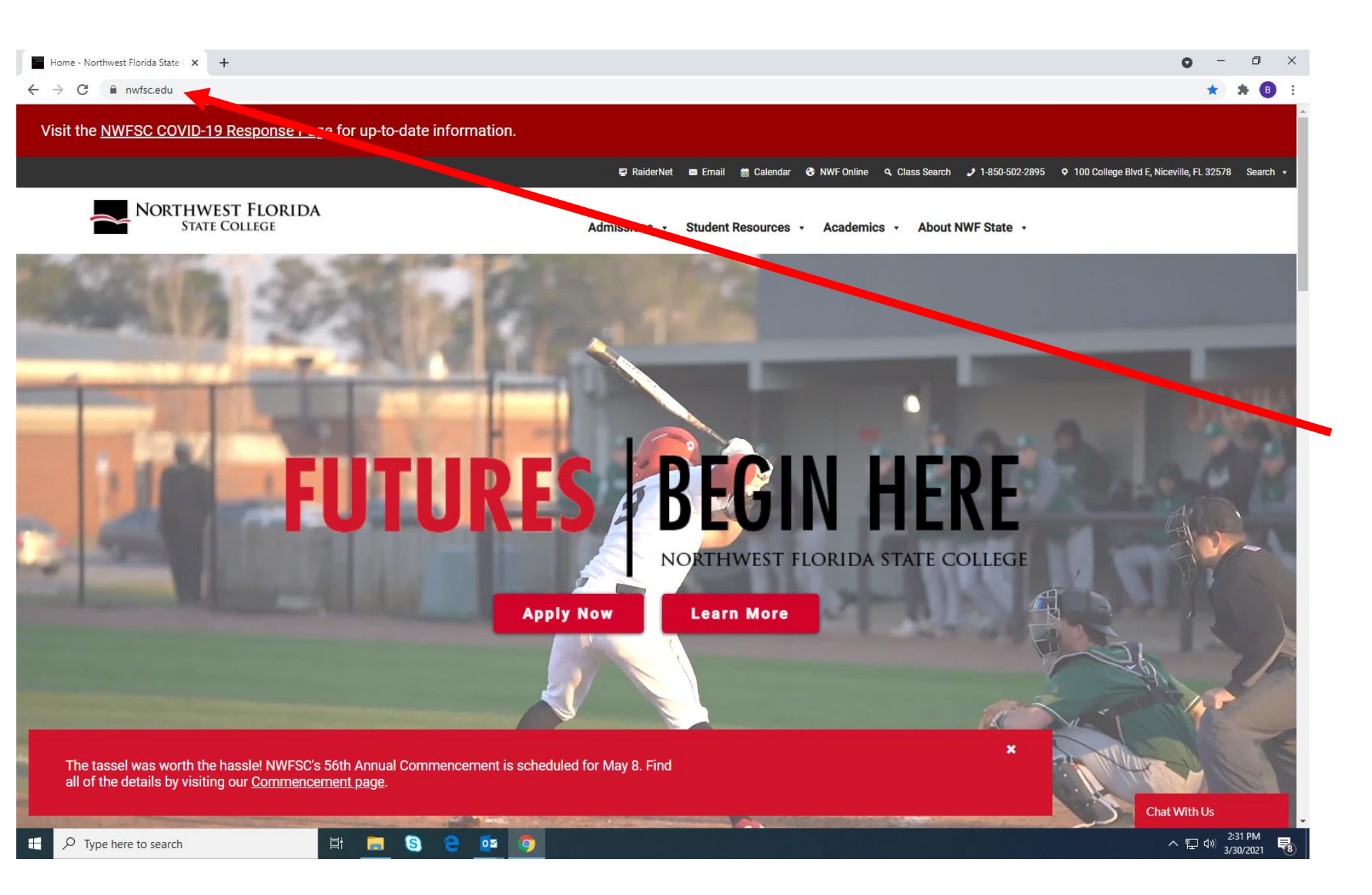

Type NWFSC.EDU in the search bar and click enter

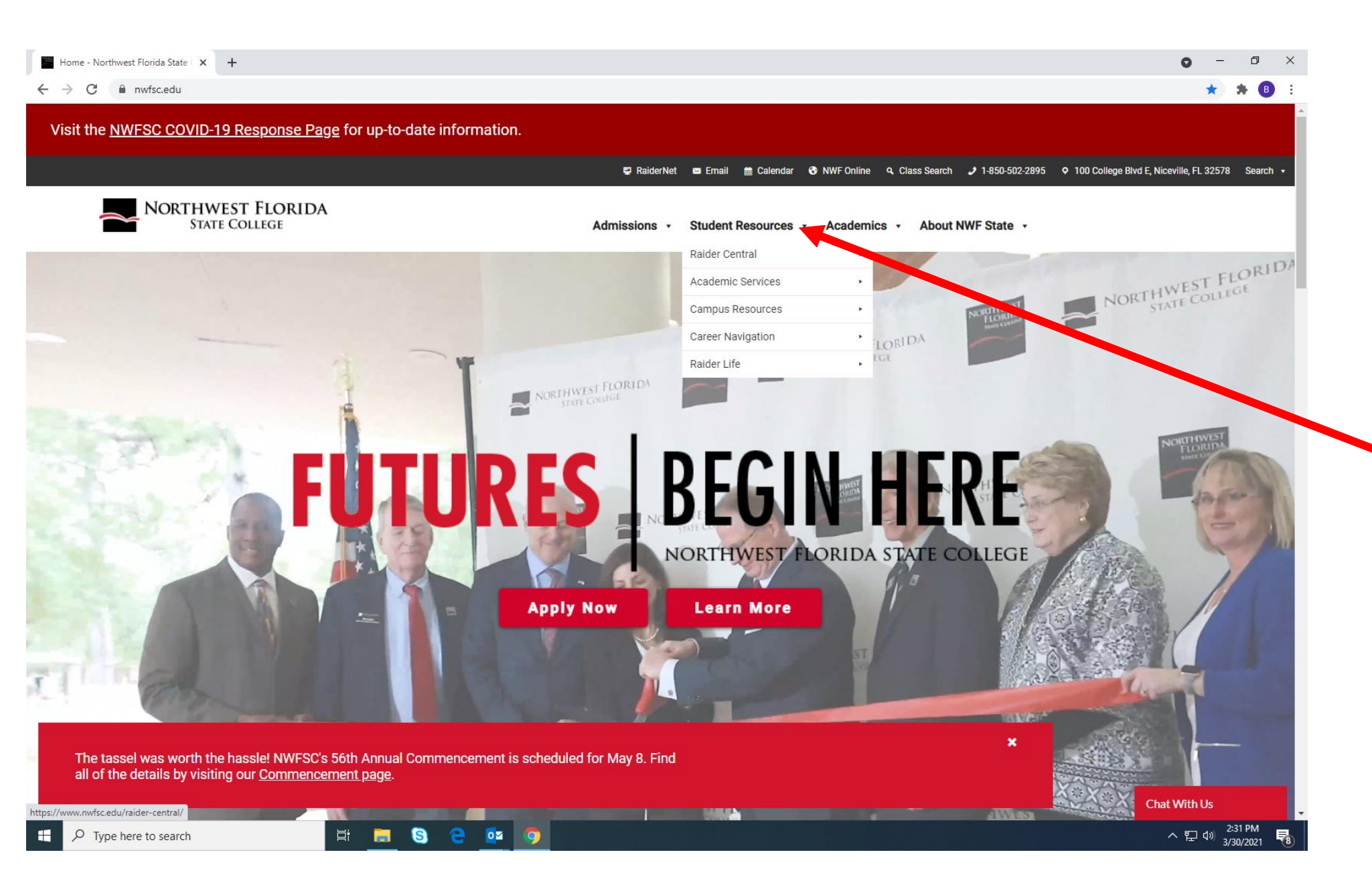

Hover your cursor over the Student Resources tab for the drop down to appear

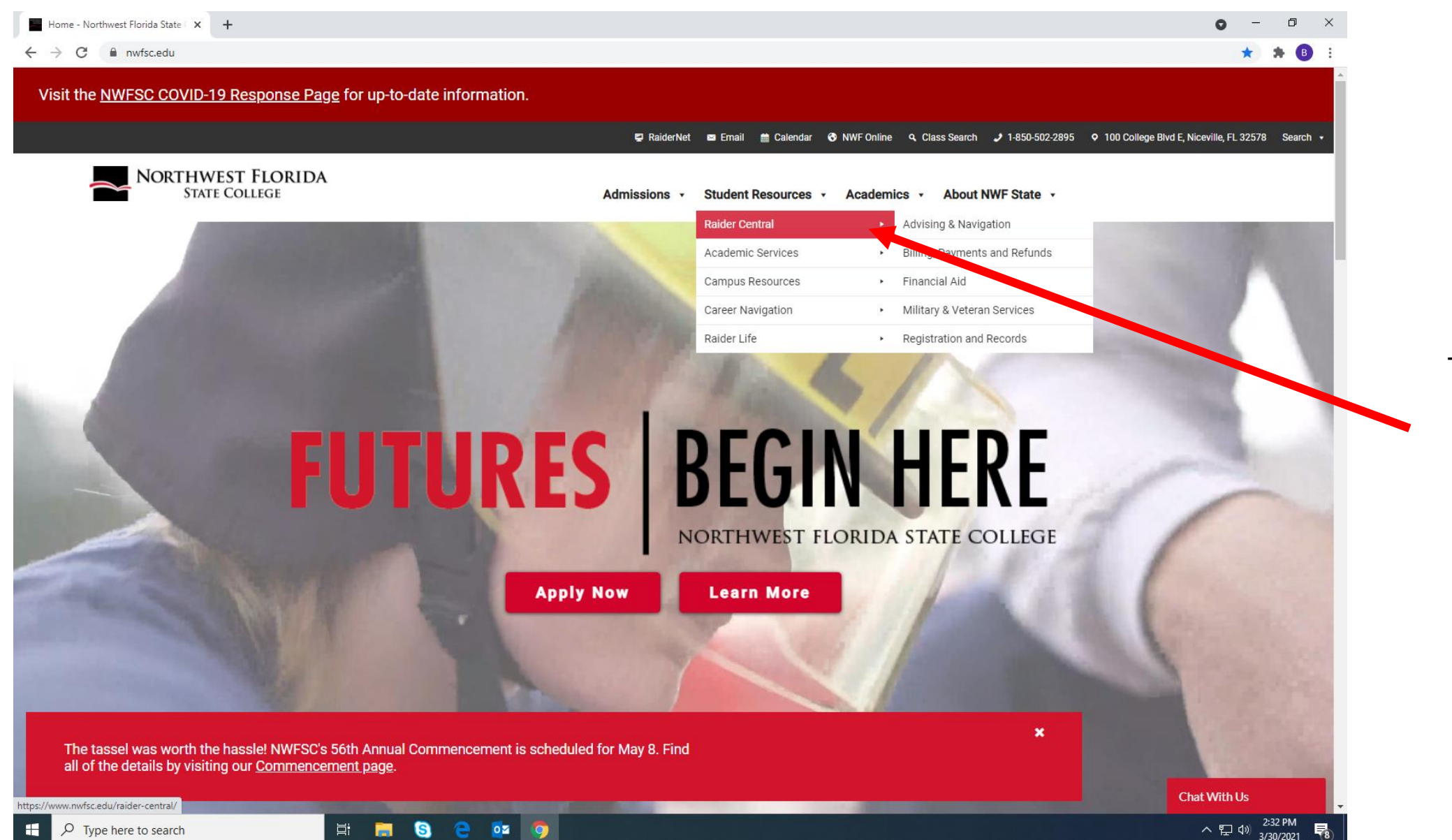

Then, hover your mouse over the Raider Central tab/dropdown

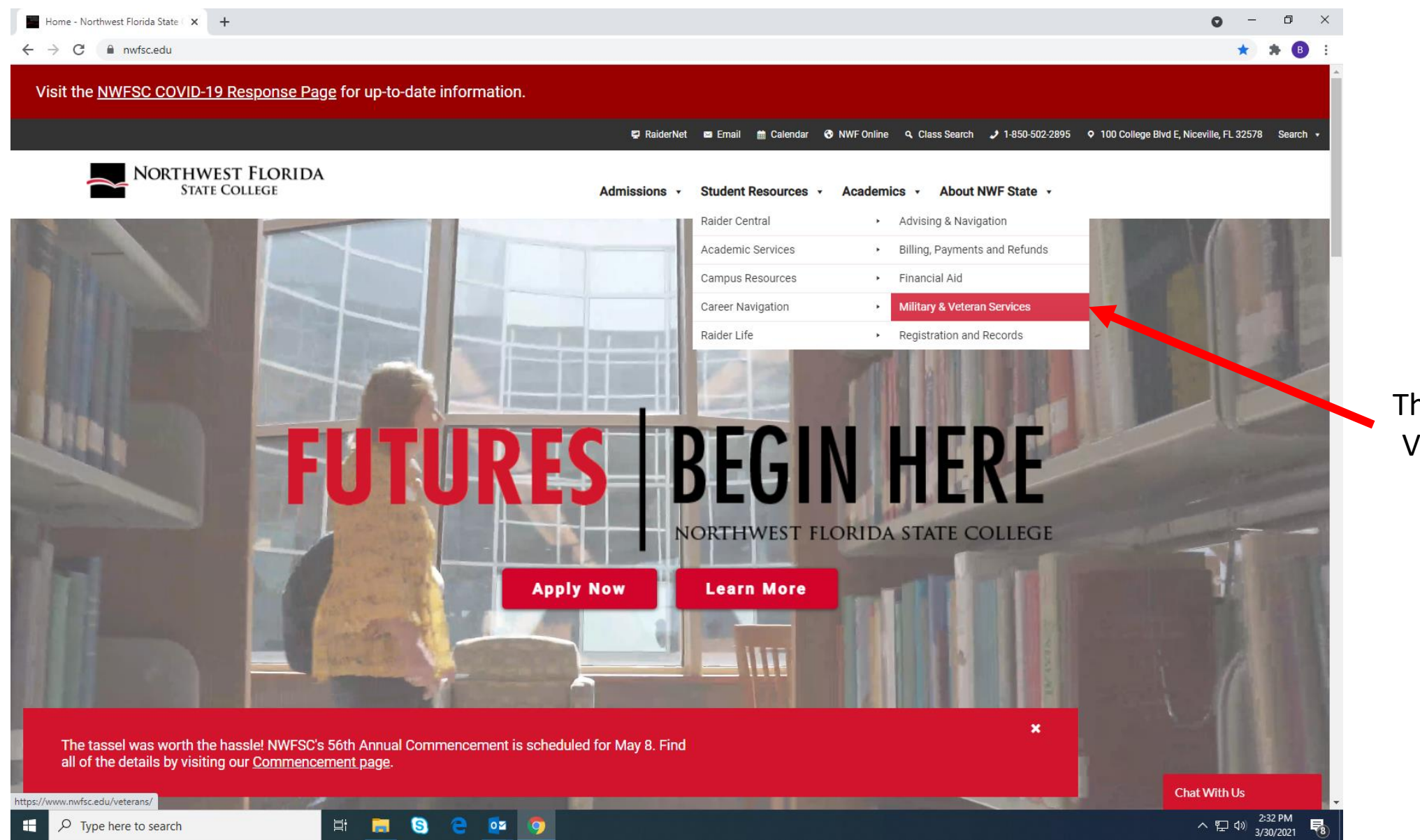

Then, click the Military & Veteran Services option

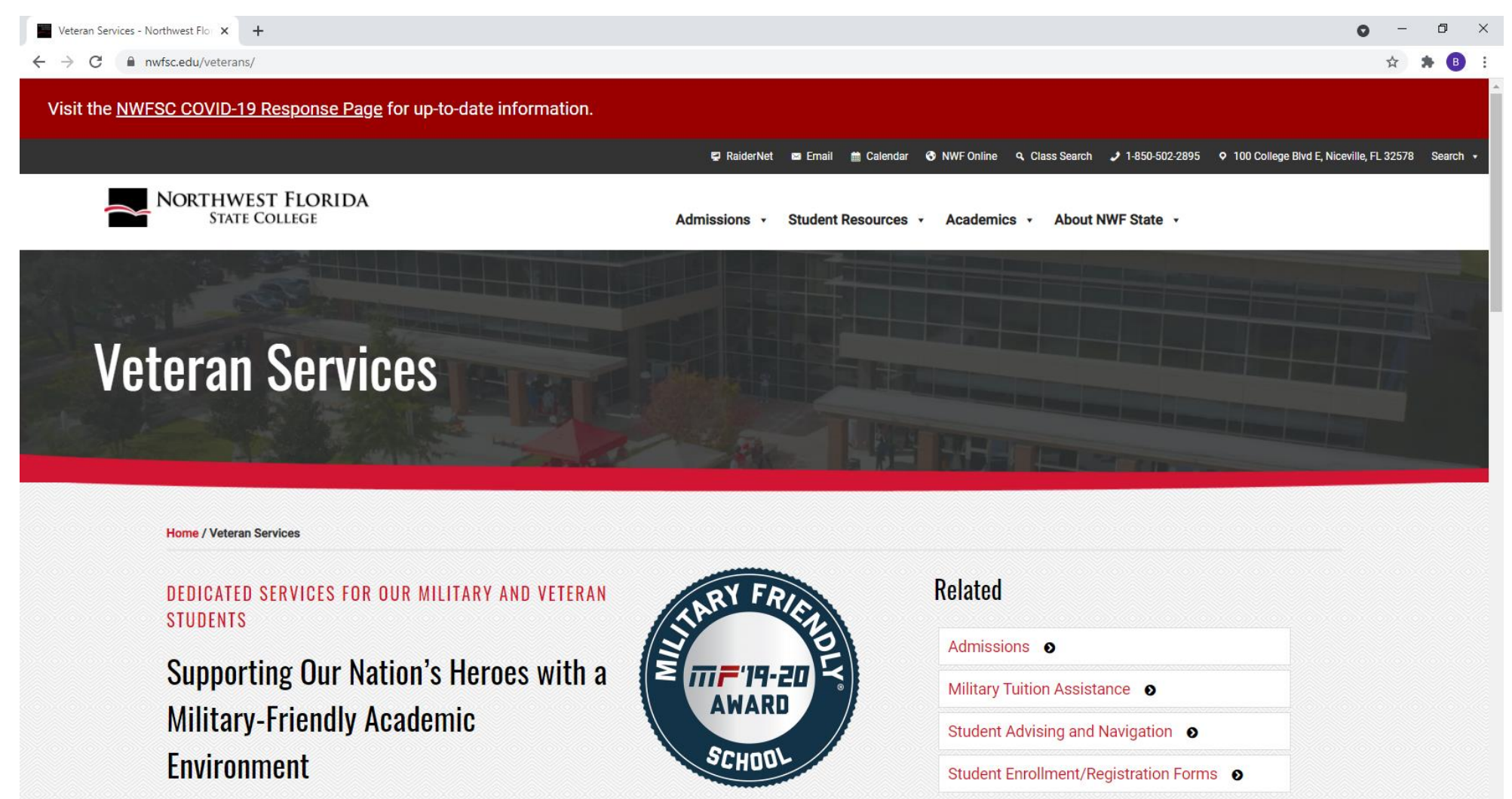

## Learn About VA Educational Benefits

Chat With Us

へ口の

2:33 PM

3/30/2021

can find contact information and important forms to complete

This is our Veteran

Services page,

which is where you

Ľ۲.

Veterans Services administers various veterans' and dependents' educational assistance benefit

programs of the United States Department of Veterans Affairs for students attending this institution. The Veterans Success Center (VSC) staff are part of the Northwest Florida State College Office of

0

| Veteran Services - Northwest Flo: × +                                                                | • - • × |
|----------------------------------------------------------------------------------------------------|---------|
| - > C 🗎 nwfsc.edu/veterans/                                                                          | ☆ 🖈 📵 ÷ |
| shop to expand educational opportunities, transitional services and career services for veterans and | •       |
| their families. The Veterans Success Center offers a tranquil, professional and respectful location, |         |
| including state-of-the-art infrastructure and technology, where student veterans and their family    |         |
| members can study or pursue other scholastic assignments. Additionally, the Veterans Success         |         |
| Center creates a cooperative community for student veterans and provides resources for leadership,   |         |
| support, advisement and campus engagement.                                                           |         |
| For more information, please call <u>(850) 729-5375</u> or email <u>va@nwfsc.edu</u> .               |         |
|                                                                                                    |         |

## Veterans Office Forms and Resources

- <u>VA Application Checklist</u>
- <u>VA Student Briefing Packet</u>
- VA Certification Request & Drop/Add Form
- GI Bill® Education and Training
- Web Automated Verification of Enrollment (WAVE)
- Military Associated Scholarships

## VetSuccess on Campus (VSOC)

VetSuccess on Campus (VSOC) is a program through the Veterans Benefits Administration that places an experienced Vocational Rehabilitation Counselor directly on campus to assist and support student veterans and eligible family members. The VetSuccess on Campus Counselor serves as as a "liaison" for veterans on campus. All student veterans, Active Duty service members, and family members attending Northwest Florida State College can access the Department of Veterans Affairs through a full-time VA Counselor.

Contact Maronda Clark, VetSuccess Counselor at NWF State College, at <u>Maronda.Clark@va.gov</u>, or by phone at 1-334-213-1200, ext. 4086.

Scroll down the page to the Veterans Office Forms and Resources section and click on the VA Certification Request & Drop/Add Form

Type here to search

| Veteran Services - Northwest Flor × ← → C | VA Enrollment Certification Requer × + | -<br>ation_request_form                   |                                                                            | <ul> <li>□ ×</li> <li>★ ● :</li> </ul>        |
|-------------------------------------------|----------------------------------------|-------------------------------------------|----------------------------------------------------------------------------|-----------------------------------------------|
|                                           |                                        | 100 College Boulevard, E. • Niceville, FL | WEST FLORIDA<br>ATE COLLEGE<br>32578-1295 • (850) 678-5111 • www.nwfsc.edu |                                               |
|                                           |                                        |                                           |                                                                            |                                               |
|                                           |                                        | VA Course Certification                   | Request and Add/Drop Form                                                  |                                               |
|                                           |                                        | Veterans S                                | Success Center                                                             |                                               |
|                                           |                                        | 850-                                      | 729-5375                                                                   |                                               |
|                                           |                                        | <u>va@r</u>                               | iwfsc.edu                                                                  |                                               |
|                                           | Name*                                  |                                           | Student ID Number*                                                         |                                               |
|                                           | First Name                             | Last Name                                 |                                                                            |                                               |
|                                           | Address*                               |                                           | Student Email*                                                             |                                               |
|                                           |                                        |                                           | username@nwfsc.edu                                                         |                                               |
|                                           | Address Line 1                         |                                           |                                                                            |                                               |
|                                           | Address Line 2                         |                                           |                                                                            |                                               |
|                                           | City                                   | State ZIP Code                            |                                                                            |                                               |
| Type here to search                       | H 🗖 🤇                                  | S @ 🔯 👩 👔                                 |                                                                            | へ 記 (1) 2:40 PM<br>へ 記 (1) 2:40 PM<br>2:40 PM |

This is the VA Course Certification Request & Drop/Add Form. On this page, you will input your personal information and upload your concise student schedule C nwfstatecollege.formstack.com/forms/va\_enrollment\_certification\_request\_form\_copy

Ξi

S

0

0

Effective April 02, 2021 for all "New" VA Course Certification Requests, students will now upload a copy of their concise student schedule for the term located in RaiderNet. This process replaces the section where students manually enter each course number, CRN, number of credit hours for each course, and course term dates (session). Directions on how to accomplish this requirement can be found on the next page under the Student Schedule section.

Start

| Veteran Services - Northwest Flor 🗙 🚺 Workplace Proc                     | ductivity & Autom 🗙 📘 Formstack 🗙 🗖 VA           | Enrollment Certification Requir 🗙 🕂               | • - • ×                      |                      |
|--------------------------------------------------------------------------|--------------------------------------------------|---------------------------------------------------|------------------------------|----------------------|
| $\leftrightarrow$ $\rightarrow$ C $\$ nwfstatecollege.formstack.com/form | ns/va_enrollment_certification_request_form_copy |                                                   | 🖈 🖨 B                        |                      |
|                                                                          |                                                  | HWEST FLORIDA<br>State College                    |                              |                      |
|                                                                          | 100 College Boulevard, E. • Niceville            | e, FL 32578-1295 • (850) 678-5111 • WWW.NWISC.edu |                              |                      |
|                                                                          | VA Course Certificati                            | on Request and Add/Drop Form                      |                              |                      |
|                                                                          | Vetera                                           | ns Success Center                                 |                              |                      |
|                                                                          | B                                                | uilding 500                                       |                              |                      |
|                                                                          | 8                                                | 50-729-5375                                       |                              |                      |
|                                                                          |                                                  | On when a du                                      |                              |                      |
|                                                                          | <u>va</u>                                        | <u>lænwisc.edu</u>                                |                              |                      |
|                                                                          |                                                  |                                                   |                              | Input your personal  |
|                                                                          | Name*                                            | Student ID Number*                                |                              | information into the |
|                                                                          | Jimmie Raider                                    | N12345678                                         |                              | annronriate hoves    |
|                                                                          | First Name Last Name                             |                                                   |                              |                      |
|                                                                          | Address *                                        | Student Email                                     |                              |                      |
|                                                                          | 100 College Blvd E                               | username@nwfsc.edu                                |                              |                      |
|                                                                          | Address Line 1                                   |                                                   |                              |                      |
|                                                                          | Address Line 2                                   |                                                   |                              |                      |
|                                                                          | Niceville Florida 🗘                              | 3257                                              |                              |                      |
|                                                                          | City State 2                                     | IP Code                                           |                              |                      |
|                                                                          | Phone*                                           | Education Benefit                                 |                              |                      |
|                                                                          | (850) 867-5309                                   | • Post 9/11 (Ch 33)                               |                              |                      |
|                                                                          |                                                  | Dependent (Ch 35)                                 |                              |                      |
|                                                                          |                                                  | <ul> <li>MGIB (Ch 30)</li> </ul>                  |                              |                      |
| P Type here to search                                                    | Ħ 🗖 🧕 e 📴 🦻                                      |                                                   | へ 記 句》 St0 AM<br>3/31/2021 € |                      |

| Veteran Services - Northwest Flor 🗙 🛛 🚺 Workp | lace Productivity & Autom 🗙 📘 Formstack 🗙 🔲 VA Enr                                                                                                    | ollment Certification Requir 🗙 🕂                                                                                                    | • - • ×            |  |
|-----------------------------------------------|----------------------------------------------------------------------------------------------------|----------------------------------------------------------------------------------------------------|--------------------|--|
| → C                                           | m/forms/va_enrollment_certification_request_form_copy                                                                                                    |                                                                                                    | ☆ 🗯 🖪 :            |  |
|                                               | Graduation this semester?                                                                                                    | Are you Active Duty?*                                                                                                    |                    |  |
|                                               | Yes                                                                                                    | Yes                                                                                                    |                    |  |
|                                               | • No                                                                                                    | • No                                                                                                    |                    |  |
|                                               | Since I am graduating this semester, the VA allow<br>courses to bring my course load up to a full-time<br>using as my round out class (CRN and Course ID).                                                            | s me to round out my schedule with non-required<br>schedule in my last term only. Below is the class I am                                                                                                    |                    |  |
|                                               | If applicable                                                                                                    | Name of Drogram of Study                                                                                                    |                    |  |
|                                               | Tansient Student-Parent School                                                                                                    | Name of Program of Study                                                                                                    |                    |  |
|                                               | if annicable                                                                                                    | Associate of Arts                                                                                                    |                    |  |
|                                               |                                                                                                    | study from a Student Success Navigator in order to certify classes under the new program. Please call<br>850-502-2885 select option 5 to make an appointment with the Veterans Success Navigator.                   |                    |  |
|                                               | Effective Term                                                                                                    | Year*                                                                                                    |                    |  |
|                                               | Fall Spring Summer                                                                                                    | 2021-2022                                                                                                    |                    |  |
|                                               | Is this a new certification request? Or are you<br>submitting an update (schedule change)? *<br>New enrollment certification request for the term listed above.                                                       | Concise Student Schedule Unit of Choose File Remove File No File Chosen                                                                                                    |                    |  |
|                                               |                                                                                                    |                                                                                                    |                    |  |
|                                               | How to locate, save, and upload your Concise Student<br>Schedule                                                                                                    |                                                                                                    |                    |  |
|                                               | Acknowledgement                                                                                                    |                                                                                                    |                    |  |
|                                               | <ul> <li>I must notify the Veterans Success Center of a form online. This includes add/drop/cancella</li> <li>I understand that withdrawals after the drop resulting in a student bill that I am responsib</li> </ul> | any changes to my schedule immediately by completing this<br>tions/withdrawals/lapse of attendance.<br>period and non-attendance will be reported to the VA<br>le for as outlined on my Certificate of Eligibility. | *                  |  |
| ✓ Type here to search                         | H 🔚 🕄 🤁 🔯 🗖                                                                                                    |                                                                                                    | < 문 Φ) 2/21 (2001) |  |

Continue completing the form. Towards the bottom of the page, you will find a button to upload a PDF of your Concise Student Schedule. Click the Choose File button

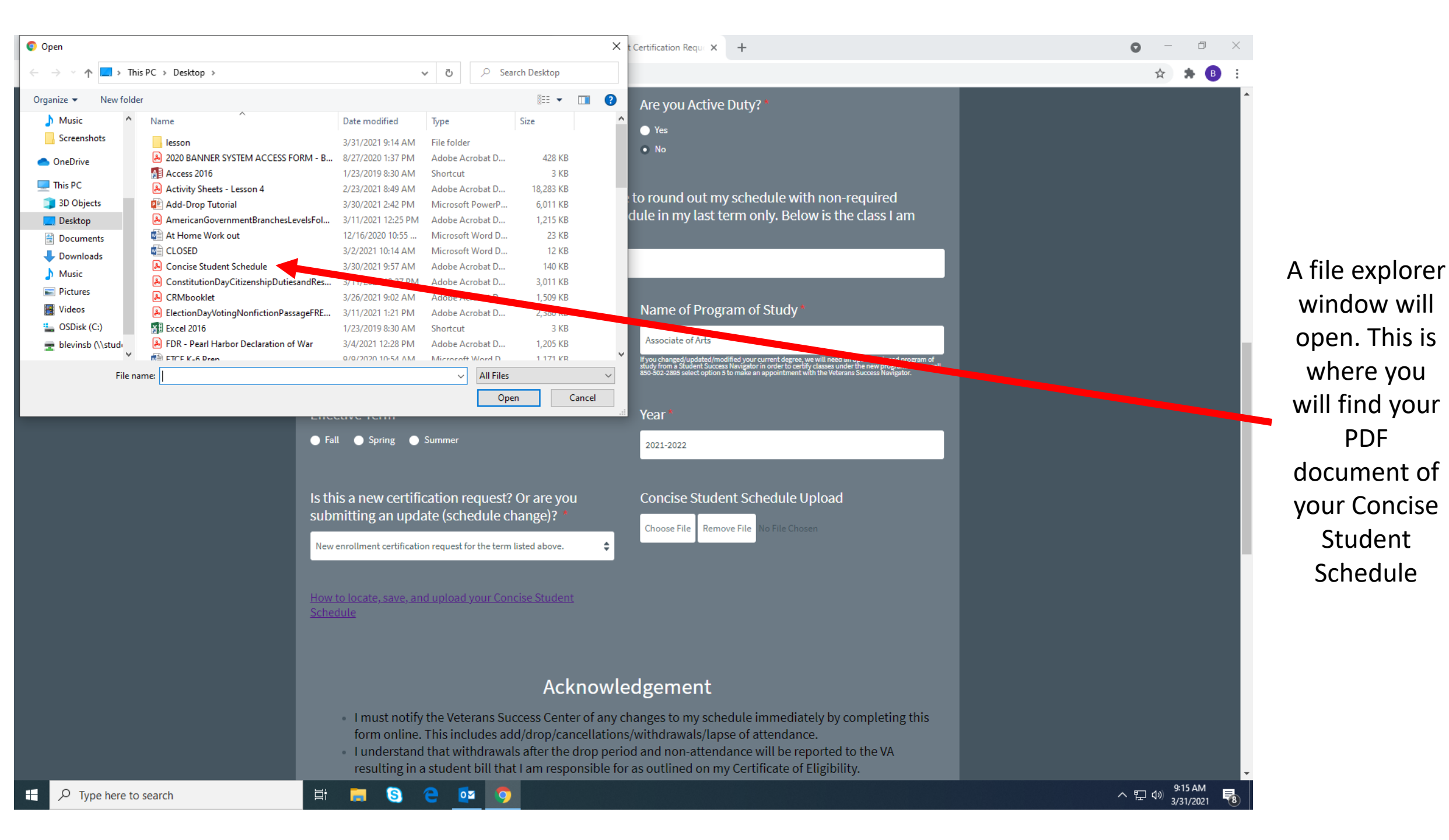

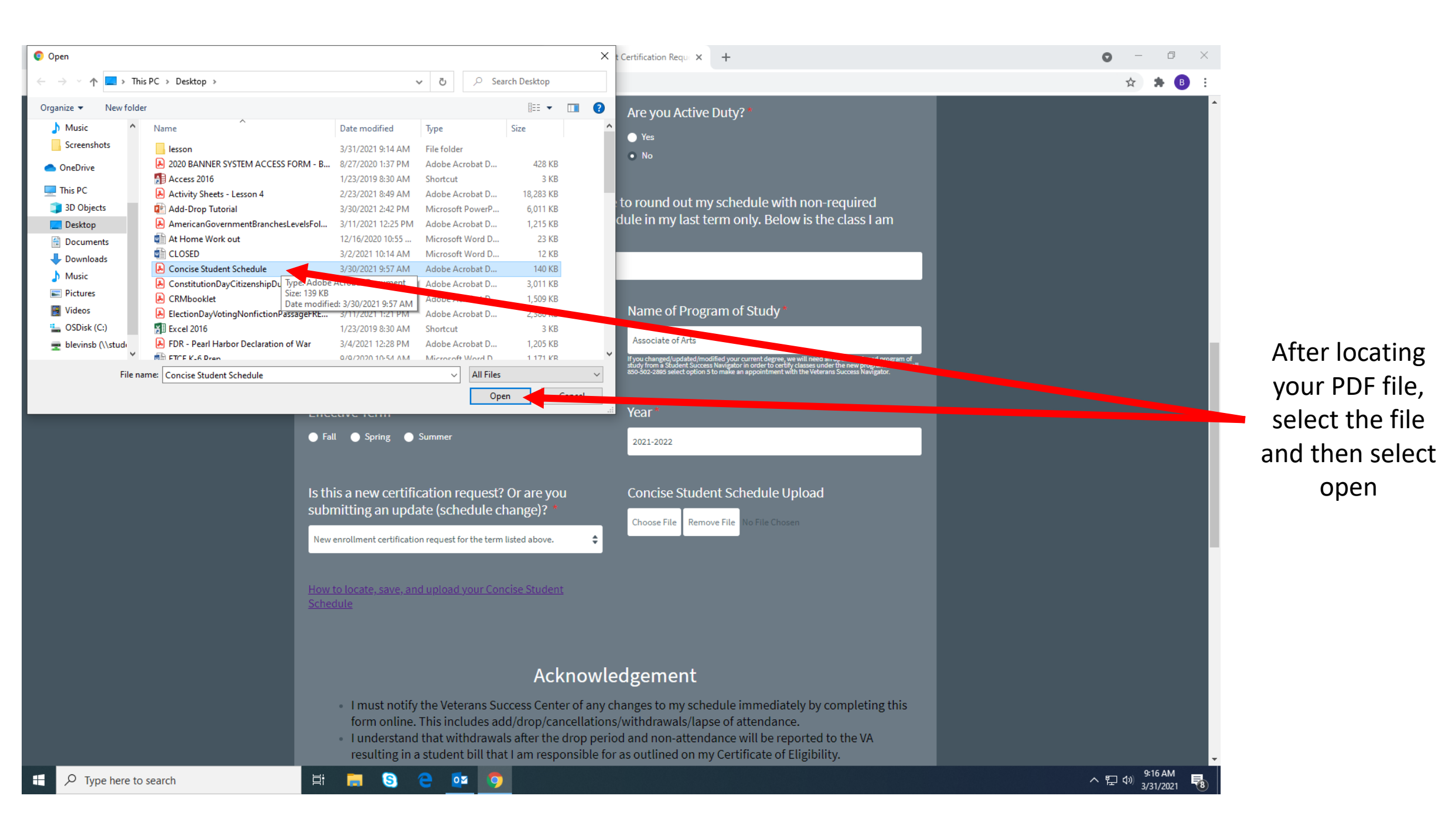

| Veteran Services - Northwest Flor 🗙 🚺 Workplace Product                     | tivity & Autom 🗙 🔲 Formstack X 🛄 VA Enrollment Certification Requir X +                                                                                                    | • - • ×         |
|-----------------------------------------------------------------------------|----------------------------------------------------------------------------------------------------|-----------------|
| $\leftrightarrow$ $\rightarrow$ C $($ nwfstatecollege.formstack.com/forms/v | /a_enrollment_certification_request_form_copy                                                                                                    | 🖈 😕 E           |
|                                                                             | <ul> <li>Funderstand that classes previously passed at NWFSC or any other institutions will not be covered by the VA.</li> <li>Funderstand that only the classes that are required for degree completion of my Program of Study on file with the NWFSC Veterans Success Center will be certified/reported to the VA for payment.</li> <li>Funderstand that Student Success Navigator advisement/error is not an acceptable reason for taking classes that are NOT required for my Program of Study.</li> <li>Funderstand that I must check my RaiderNet to verify that I am in a paid status. Failure to do so will result in my classes being DROPPED for non-payment.</li> <li>Funderstand it is my responsibility as the beneficiary to know how many months of entitlements I have remaining. In the event that my VA education benefits run out or do not cover the full cost of tuition and fees for the classes I am registered for, I am responsible for rendering payment to NWFSC for the difference not covered (all debts incurred).</li> </ul> |                 |
|                                                                             | Checkbox •<br>• I certify that I have read the above Acknowledgement and have verified that my classes are required by my Program of Study on file with NWF School<br>Certifying Officials for completion of my degree.                                                                                                    |                 |
|                                                                             | Signature<br>Use your mouse or finger to draw your signature above                                                                                                    |                 |
| Type here to search                                                         |                                                                                                    | ヘ 닫 (1) 9:17 AM |

After your PDF file has been uploaded, you will sign and submit your **Enrollment Request** Form